# KubernetesポッドのCPU/メモリ使用率が高い場合のトラブルシューティング

# 内容

#### <u>概要</u>

1.ポッドのCPU/メモリの高使用率に関する問題アラート
 1.1. CPUに関するアラート
 1.2.メモリに関するアラート
 2.Kubernetesのプロセス単位のプロファイリング
 2.1. CPUプロファイリング(/debug/pprof/profile)
 2.2.メモリプロファイリング(/debug/pprof/heap)
 2.3. Goroutineプロファイリング(/debug/pprof/goroutine)
 2.4. Kubernetesポッドでのpprofポートの検索
 3.システムから収集すべきデータ
 4.収集されたpprofログ出力の理解
 4.1.メモリプロファイリング(/debug/pprof/heap)からの出力の読み取り
 五グラファナ
 5.1. CPUクエリ
 5.2.メモリクエリ

### 概要

このドキュメントでは、セッション管理機能(SMF)またはポリシー制御機能(PCF)として使用され るCloud Native Deployment Platform(CNDP)プラットフォームのCPUまたはメモリの問題をトラ ブルシューティングする方法について説明します。

# 1.ポッドのCPU/メモリの高使用率に関する問題アラート

この問題のトラブルシューティングを適切に開始するには、アラートを理解することが重要です 。事前に設定されているすべてのデフォルトアラートの説明は、<u>このリンク</u>にあ<u>ります。</u>

1.1. CPUに関するアラート

ここでは、アクティブなデフォルトのアラートがトリガーされて、 k8s-pod-cpu-usage-high を参照。

これは、次の名前のポッドに関連しています。 smf-udp-proxy-0 コンテナです。 k8s\_smf-udp-proxy\_smf-udp-proxy-0\_smf

次のコンテナが名前空間にあることがわかります。 smf

alerts active detail k8s-pod-cpu-usage-high 36fbd5e0bbce
severity major
type "Processing Error Alarm"
startsAt 2024-02-23T12:45:44.558Z
source smf-udp-proxy-0
summary "Container: k8s\_smf-udp-proxy\_smf-udp-proxy-0\_smf of pod: smf-udp-proxy-0 in namespace: smf has
labels [ "name: k8s\_smf-udp-proxy\_smf-udp-proxy-0\_smf" "namespace: smf" "pod: smf-udp-proxy-0" ]

Kubernetes masterで、次のコマンドを入力して影響を受けるポッドを見つけます。

master \$ kubect1 get pods smf-udp-proxy-0 -n smf

#### 1.2.メモリに関するアラート

ここでは、アクティブなデフォルトのアラートがトリガーされて、 container-memory-usage-high を参照 。

これは、次の名前のポッドに関連しています。 grafana-dashboard-sgw-765664b864-zwxct コンテナです。 k8s\_istio-proxy\_grafana-dashboard-sgw-765664b864-zwxct\_smf\_389290ee-77d1-4ff3-981d-58ea1c8eabdb\_0

#### このコンテナーは名前空間にあります:smf

alerts active detail container-memory-usage-high 9065cb8256ba
severity critical
type "Processing Error Alarm"
startsAt 2024-04-25T10:17:38.196Z
source grafana-dashboard-sgw-765664b864-zwxct
summary "Pod grafana-dashboard-sgw-765664b864-zwxct/k8s\_istio-proxy\_grafana-dashboard-sgw-765664b864-zw
labels [ "alertname: container-memory-usage-high" "beta\_kubernetes\_io\_arch: amd64" "beta\_kubernetes\_io\_
annotations [ "summary: Pod grafana-dashboard-sgw-765664b864-zwxct/k8s\_istio-proxy\_grafana-dashboard-sgw

Kubernetes masterで、次のコマンドを入力して影響を受けるポッドを見つけます。

master \$ kubect1 get pods grafana-dashboard-sgw-765664b864-zwxct -n smf

# 2. Kubernetesのプロセス単位のプロファイリング

2.1. CPUプロファイリング(/debug/pprof/profile)

CPUプロファイリングは、実行中のGoプログラムのCPU使用率をキャプチャして分析するための 手法です。 コールスタックを定期的にサンプリングして情報を記録するため、プログラムの時間の大半を費 やす場所を分析できます。

2.2.メモリプロファイリング(/debug/pprof/heap)

メモリプロファイリングは、Goアプリケーションのメモリ割り当てと使用パターンに関する洞察 を提供します。

メモリリークの特定とメモリ使用率の最適化に役立ちます。

2.3. Goroutineプロファイリング(/debug/pprof/goroutine)

Goroutineプロファイリングは、スタックトレースを表示することで、現在のすべての Goroutineの動作に関する洞察を提供します。この分析は、プログラムのパフォーマンスに影響を 与える可能性がある、スタックまたはリークしているGoroutineを特定するのに役立ちます。

2.4. Kubernetesポッドでのpprofポートの検索

コマンド:

master:~\$ kubect1 describe pod <POD NAME> -n <NAMESPACE> | grep -i pprof

出力例:

master:~\$ kubectl describe pod udp-proxy-0 -n smf-rcdn | grep -i pprof
PPROF\_EP\_PORT: 8851
master:~\$

# 3.システムから収集すべきデータ

問題発生時およびCommon Execution Environment(CEE)に対するアクティブなアラートの間に、 問題発生前と発生中/発生後の時間を含むデータを収集してください。

CEE:

cee# show alerts active detail cee# show alerts history detail cee# tac-debug-pkg create from yyyy-mm-dd\_hh:mm:ss to yyyy-mm-dd\_hh:mm:ss

CNDPマスターノード:

```
General information:
master-1:~$ kubect1 get pods <POD> -n <NAMESPACE>
master-1:~$ kubect1 pods describe <POD> -n <NAMESPACE>
master-1:~$ kubect] logs <POD> -n <NAMESPACE> -c <CONTAINER>
Login to impacted pod and check top tool:
master-1:~$ kubect1 exec -it <POD> -n <NAMESPACE> bash
root@protocol-n0-0:/opt/workspace# top
If pprof socket is enabeled on pod:
master-1:~$ kubect1 describe pod <POD NAME> -n <NAMESPACE> | grep -i pprof
```

```
master-1:~$ curl http://<POD IP>:<PPROF PORT>/debug/pprof/goroutine?debug=1
master-1:~$ curl http://<POD IP>:<PPROF PORT>/debug/pprof/heap
master-1:~$ curl http://<POD IP>:<PPROF PORT>/debug/pprof/profile?seconds=30
```

# 4.収集されたpprofログ出力の理解

#### 4.1.メモリプロファイリング(/debug/pprof/heap)からの出力の読み取り

This line indicates that a total of 1549 goroutines were captured in the profile. The top frame (0x9207a9) shows that the function google.golang.org/grpc.(\*addrConn).resetTransport is being executed, and the line number in the source code is clientconn.go:1164.

200などの数値で始まる各セクションは、Goroutineのスタックトレースを表します。

goroutine profile: total 1549 200 @ 0x4416c0 0x415d68 0x415d3e 0x415a2b 0x9207aa 0x46f5e1 google.golang.org/grpc.(\*addrConn).resetTransport+0x6e9 0x9207a9 /opt/workspace/gtpc-ep/pkg/

The first line in each section shows the number of goroutines with the same stack trace. For example, there are 200 goroutines with the same stack trace represented by memory addresses (0x4416c0, 0x415d68, and more.). The lines that start with # represent the individual frames of the stack trace. Each frame shows the memory address, function name, and the source code location (file path and line number) where the function is defined.

```
200 @ 0x4416c0 0x45121b 0x873ee2 0x874803 0x89674b 0x46f5e1
     0x873ee1
                 google.golang.org/grpc/internal/transport.(*controlBuffer).get+0x121
     0x874802
                 google.golang.org/grpc/internal/transport.(*loopyWriter).run+0x1e2
     0x89674a
                 google.golang.org/grpc/internal/transport.newHTTP2Client.func3+0x7a
92 @ 0x4416c0 0x45121b 0x873ee2 0x874803 0x897b2b 0x46f5e1
     0x873ee1
                 google.golang.org/grpc/internal/transport.(*controlBuffer).get+0x121
     0x874802
                 google.golang.org/grpc/internal/transport.(*loopyWriter).run+0x1e2
#
     0x897b2a
                 google.golang.org/grpc/internal/transport.newHTTP2Server.func2+0xca
```

```
/opt/workspace
/opt/workspace/g
 /opt/workspace/
```

```
/opt/workspace
/opt/workspace/g
 /opt/workspace/
```

五グラファナ

#

#

#

#

## 5.1. CPUクエリ

sum(cpu\_percent{service\_name=~"[[microservice]]"}) by (service\_name,instance\_id)

#### 以下に例を挙げます。

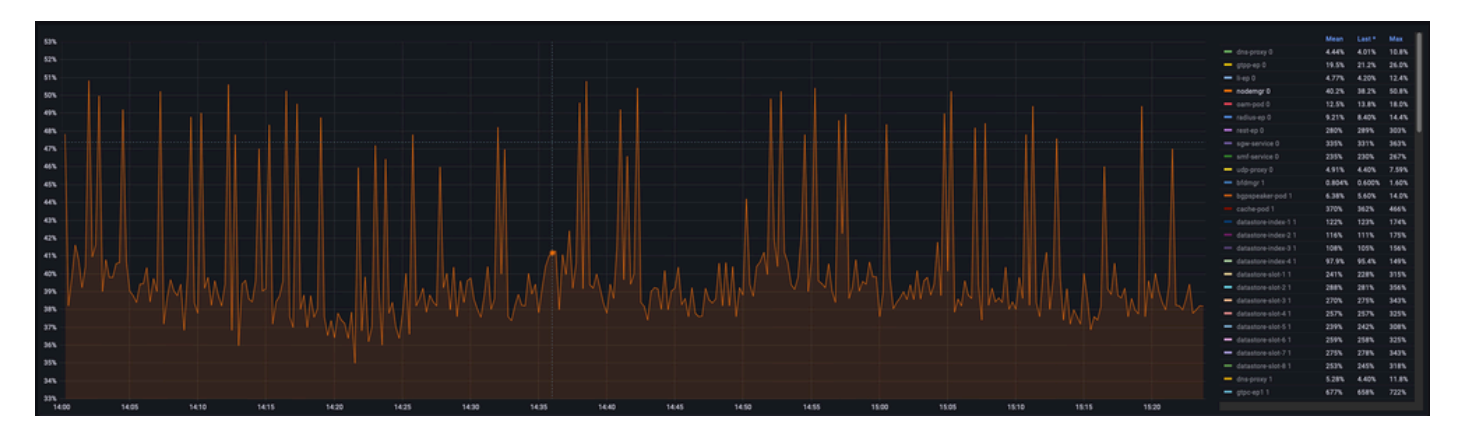

## 5.2.メモリクエリ

sum(increase(mem\_usage\_kb{service\_name=~"[[microservice]]"}[15m])) by (service\_name,instance\_id)

#### 以下に例を挙げます。

翻訳について

シスコは世界中のユーザにそれぞれの言語でサポート コンテンツを提供するために、機械と人に よる翻訳を組み合わせて、本ドキュメントを翻訳しています。ただし、最高度の機械翻訳であっ ても、専門家による翻訳のような正確性は確保されません。シスコは、これら翻訳の正確性につ いて法的責任を負いません。原典である英語版(リンクからアクセス可能)もあわせて参照する ことを推奨します。